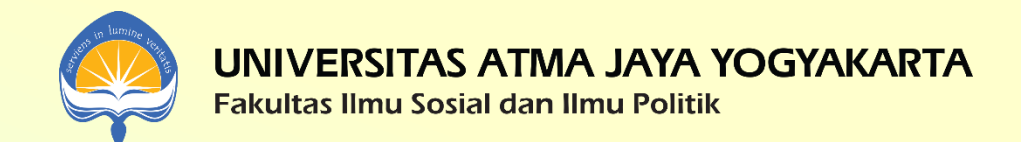

### PETUNJUK TEKNIS PELAKSANAAN BIMBINGAN AKADEMIK KRS ONLINE UNTUK MAHASISWA

3 Agustus 2020

Fakultas Ilmu Sosial dan Ilmu Politik Universitas Atma Jaya Yogyakarta

# **Bimbingan Akademik**

Fungsi pembimbingan akademik secara umum:

- Membantu mahasiswa menyusun rencana proses studi dari semester pertama hingga mahasiswa menyelesaikan studi.
- Menjadi ruang diskusi bagi mahasiswa dan Dosen Pembimbing Akademik dalam menghadapi persoalan akademik dari mahasiswa.

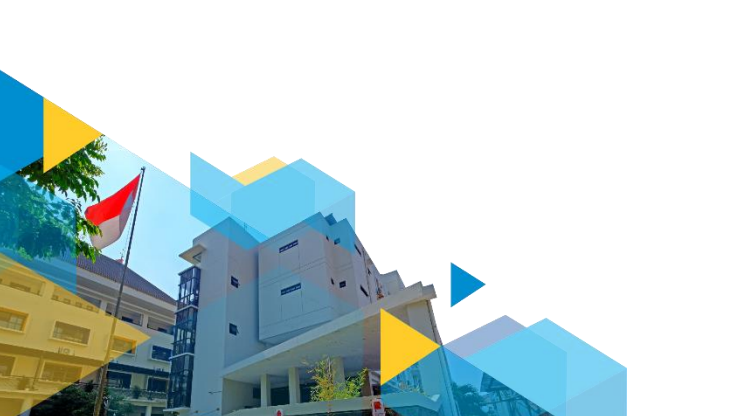

### Hal yang perlu perhatikan sebelum Bimbingan Akademik KRS Online

- 1. Memiliki akses internet yang memadai.
- 2. Mencermati Buku Pedoman Akademik, Semester Gasal TA 2020/2021.
- 3. Cek kalender akademik/jadwal kegiatan perencanaan perkuliahan dengan cermat.
- 4. Telah membayar SPP tetap untuk semester Gasal TA 2020/2021 dan berstatus mahasiswa Aktif.
- 5. Mengingat username dan password SIATMA dengan tepat.
- Melakukan proses pembimbingan akademik KRS Online melalui SIBAMA (akses melalui siafisip.uajy.ac.id) hingga status Form pengajuan rencana KRS-nya "Disetujui" oleh DPA.
- 7. Setelah status Form pengajuan KRS "Disetujui", mahasiswa melakukan *key in* KRS sesuai jadwal.

## Bimbingan Akademik KRS (tatap muka) Proses KRS dari sisi mahasiswa

- 1. Bayar SPP tetap -> mahasiswa tercatat aktif semester Gasal TA 2020/2021
- 2. Bukti Bayar dibawa ke TU.
- 3. TU cek secara sistem, apakah memang sudah aktif.
- 4. Mahasiswa ke TU bagian ujian meminta KHS
- 5. Mahasiswa ke TU bagian perkuliahan memberikan 2 blanko: 1 isian KRS, 1 isian nilai.
- 6. Mahasiswa bertemu DPA, konsultasi, mengisi blanko isian nilai dan isian KRS.
- 7. Mahasiswa menandatangani form rancangan KRS.

- 8. Mendapat ACC tanda tangan dari DPA.
- 9. Key In KRS Online per Angkatan.
- 10. Mahasiswa ke TU, print/cetak SBPK dengan menyerahkan blanko isian rancangan KRS yang telah ditandatangani. (hari H key in KRS)
- 11. TU (bersama HMPS Kom dan HMPS Sos) cek apakah m.k. wajib sama dan sesuai dengan yang dirancang. M.k. pilihan boleh berganti.
- 12. Bila ada perbedaan, maka mata kuliah wajib yang salah dapat didrop.
- 13. Mahasiwa dianggap selesai bila telah mencetak dan membawa SBPK.
- 14. SBPK digunakan untuk mencetak Kartu KRS.

### Apakah mahasiswa siap melakukan semua proses tersebut dalam situasi "PSBB" dan semua secara online?

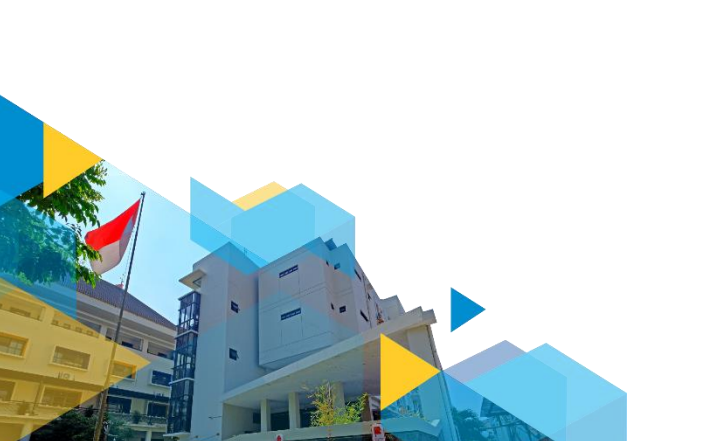

# Bagaimana bila proses dialihkan secara online? 2 Opsi

- Menggunakan proses yang sama hanya mengalihmediakan -> proses bertambah, contohnya: harus ada proses scan dan upload dari sisi dosen maupun mahasiswa.
- 2. Menggunakan sistem informasi yang terintegrasi sehingga segala dokumen sudah tersedia dan diproses secara digital.

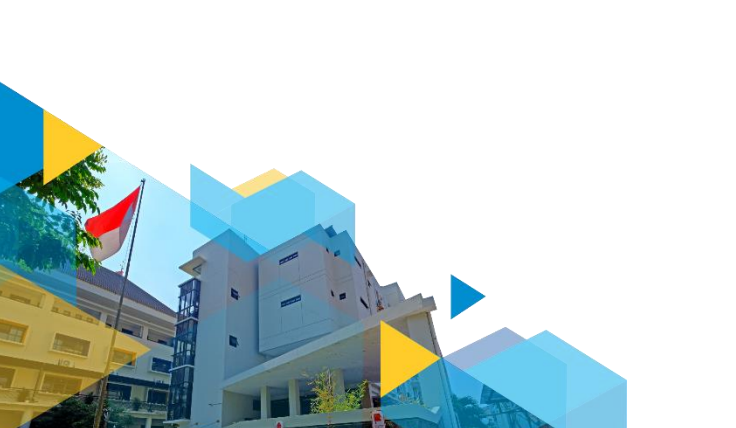

# Fakultas memilih opsi ke-2

- 1. Mengembangkan sistem untuk proses bimbingan akademik yang terintegrasi dengan sistem informasi akademik yang sudah ada.
- 2. Sistem Informasi Bimbingan Akademik Mahasiswa (SIBAMA) Merupakan sistem informasi yang akan memfasilitasi proses bimbingan akademik dari sisi dosen maupun mahasiswa
- 3. Dapat diakses secara online, di mana saja dan kapan saja via siafisip.uajy.ac.id
- 4. Wajib digunakan oleh dosen maupun mahasiswa.

# Mengapa memanfaatkan SIBAMA

- 1. Semua proses pembimbingan dapat tercatat dan terlacak baik dari sisi dosen maupun mahasiswa.
- 2. Dapat dilanjutkan untuk proses bimbingan akademik saat perkuliahan berjalan.
- 3. Terintegrasi dengan sistem informasi akademik mahasiswa SIATMA.
- 4. Terus dikembangkan dan dievaluasi, sehingga membutuhkan proses jam terbang penggunaan yang tinggi dari sisi pengguna.
- 5. Mengupayakan proses rekam akademik secara *paperless*.

# **Bagaimana memulainya?**

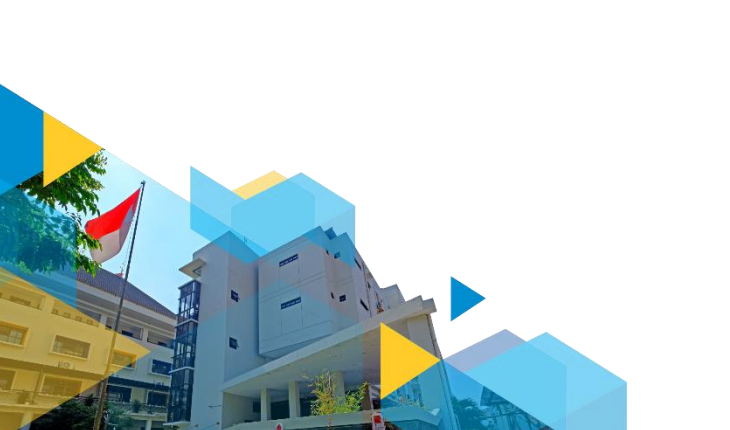

## Akses siafisip.uajy.ac.id

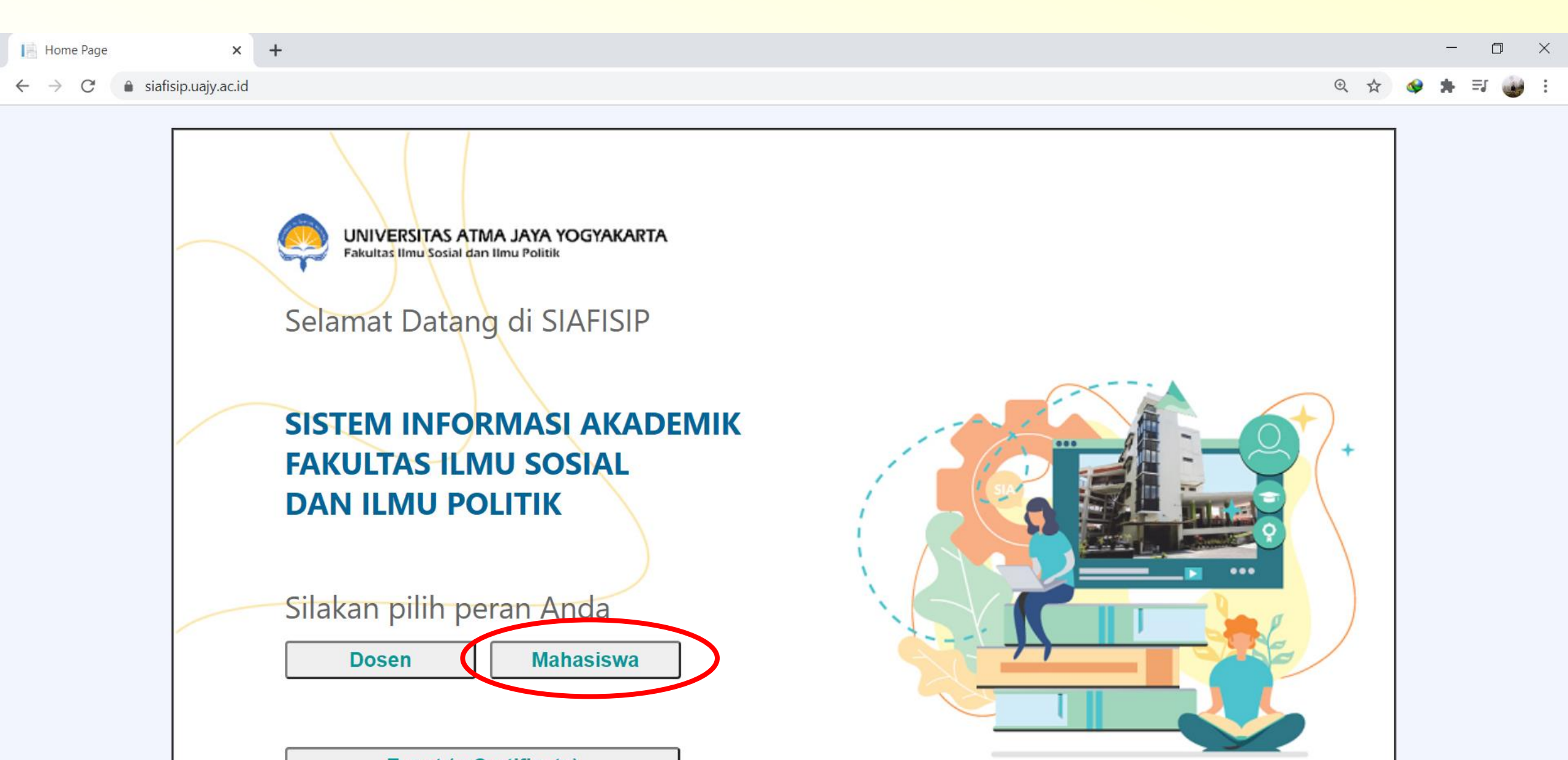

# Pilih button SIBAMA (Bimbingan Akademik)

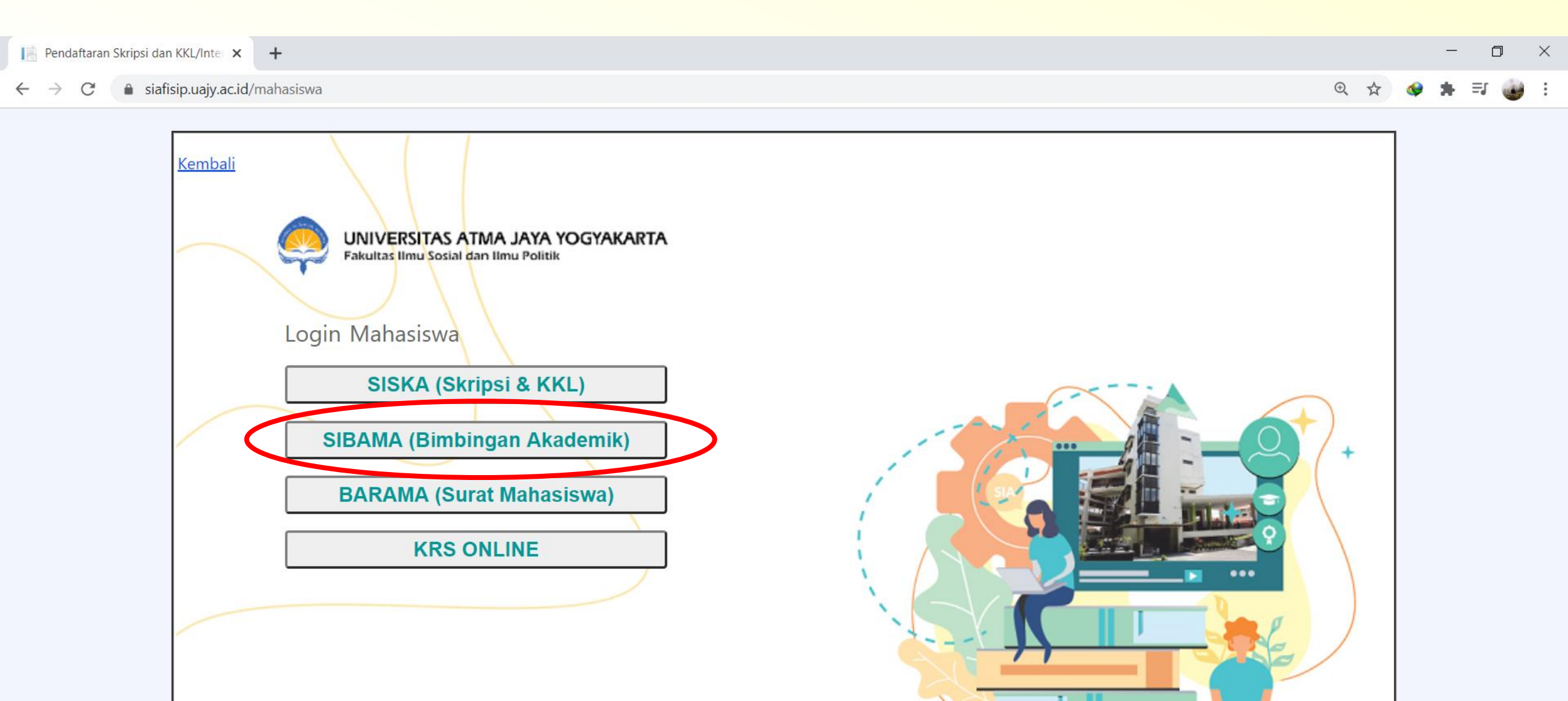

### Login dengan isi NPM dan Password

Home Page

× +

- -> C 🔒 siafisip.uajy.ac.id/bimbinganMahasiswa/

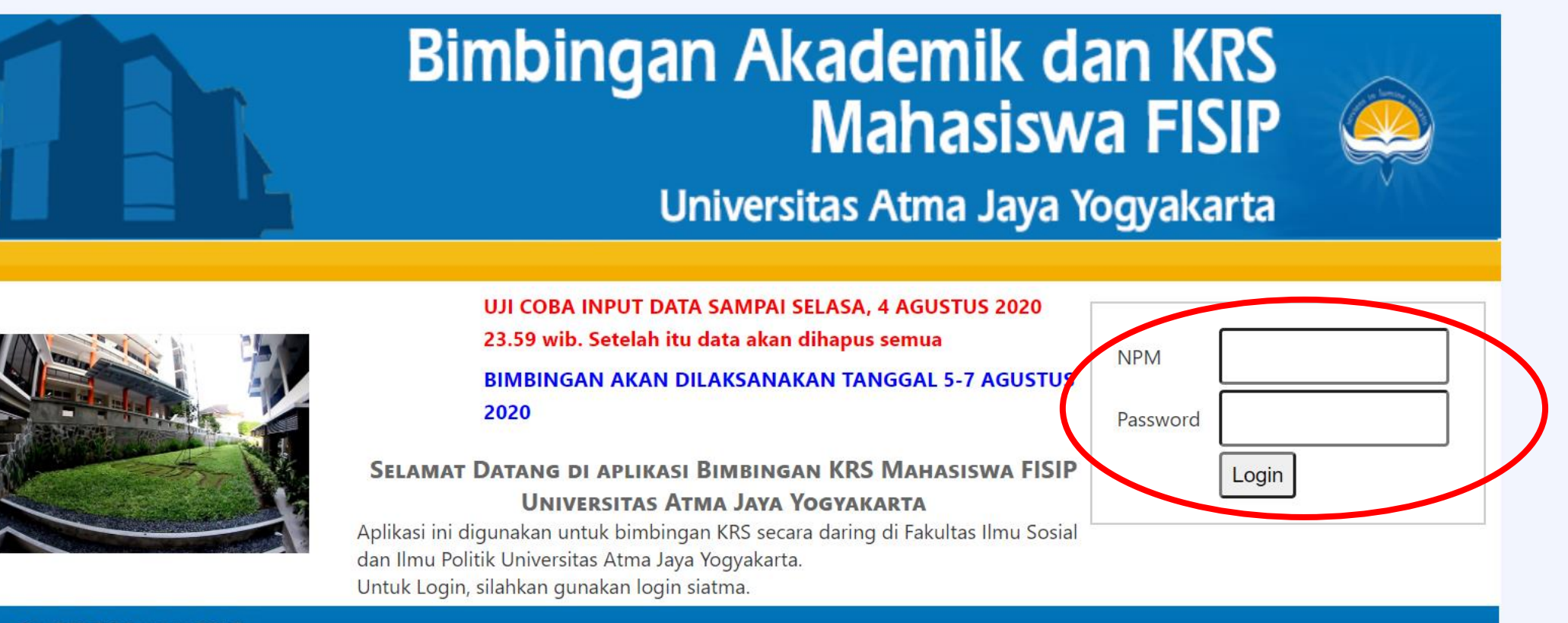

© UPTF FISIP UAJY 2017

### Contoh

🧢 Bimbingan KRS FISIP UAJY 🛛 🗙 🕂

#### C a siafisip.uajy.ac.id/bimbinganMahasiswa/home.aspx

#### Bimbingan Akademik dan KRS Mahasiswa FISIP Universitas Atma Jaya Yogyakarta Isi Form Bimbingan KRS Catatan dan Pesan Logout Daftar Mata Kuliah yang akan diambil SKS Maks : 24 NAMA : Mikha Azarya : 3.410 NPM : 180906500 **IPK** : 3.35 DPA : Dr. MC Ninik Sri Rejeki, M.Si. IPS Peminatan : Komunikasi Strategis No records found Kirim ke Dosen Pembimbing SKS Ambil : **DAFTAR HASIL STUDI** Tampilkan Semester Semua Semester ✓ Sifat MK: Semua V Kode MK Nama MK SKS Nilai Ditawarkan Pilih Semester No Ambil **UNU0102** Pendidikan Agama 2 A-YA

D

Ð

X

UAJY × +

afisip.uajy.ac.id/bimbinganMahasiswa/home.aspx

 $(\begin{subarray}{c}\begin{subarray}{c}\begin{sub$ 

235

9

0

w

x

<u></u>

•

6

Ps

Catatan dan Pesan

Peminatan : Komunikasi Strategis

NAMA

NPM

DPA

Isi Form Bimbingan KRS

 $\times$ 

23:18 02/08/2020

🕜 ^ 📼 *(i*. 🕬 📣

۰

|                  |                   |                                               |                                                             |   | _ | Ć  | כ |
|------------------|-------------------|-----------------------------------------------|-------------------------------------------------------------|---|---|----|---|
|                  |                   |                                               | Q \$2                                                       | • | * | ≡J | ٢ |
| n dan Pesan      | Logout            |                                               |                                                             |   |   |    |   |
|                  |                   |                                               |                                                             | 1 |   |    |   |
|                  | Daftar Mat        | a Kuliah yang akan diambil                    |                                                             |   |   |    |   |
| : Mikha Azarya   | 1                 |                                               | SKS Maks : 24                                               |   |   |    |   |
| : 180906500      |                   |                                               | IPK : 3.410                                                 |   |   |    |   |
| : Dr. MC Ninik   | Sri Rejeki, M.Si. |                                               | IPS : 3.35                                                  |   |   |    |   |
| n : Komunikasi S | trategis          |                                               |                                                             |   |   |    |   |
| SKS              | t<br>Ambil :      | No records found<br>Kirim ke Dosen Pembimbing | Tombol untuk<br>memilih mata kuliah<br>yang akan di-KRS-kan |   |   |    |   |

|    |          |                 | DAFTAR HASIL STUDI         |       |       |            | _     |   |       |                 |    |
|----|----------|-----------------|----------------------------|-------|-------|------------|-------|---|-------|-----------------|----|
|    | Tamp     | oilkan Semester | Semua Semester 🗸 Sifat MK: | Semua |       | ~          |       | ~ |       |                 |    |
| No | Semester | Kode MK         | Nama MK                    | SKS   | Nilai | Ditawarkan | Pilih |   |       |                 |    |
| 1  | 1        | UNU0102         | Pendidikan Agama           | 2     | A-    | YA         | Ambil |   |       |                 |    |
| 2  | 1        | UNU0202         | Pancasila                  | 2     | A-    | YA         | Ambil |   | Dafts | ar mata kulia   | h  |
| 3  | 1        | KOM0113         | Ekonomi Kreatif            | 3     | В+    | YA         | Ambil |   | dan i | nilai hasil stu | di |
| 4  | 1        | KOM0212         | Bahasa Inggris Akademik    | 2     | В     | YA         | Ambil |   | mana  | d515Wd          |    |
| 5  | 1        | UNU0402         | Bahasa Indonesia           | 2     | В+    | YA         | Ambil |   |       |                 |    |
| 6  | 1        | KOM0313         | Pengantar Ilmu Komunikasi  | 3     | В+    | YA         | Ambil |   |       |                 |    |
|    |          |                 |                            |       |       |            |       |   |       | <b>•</b>        |    |

| 🐥 Bimbingan KRS FISIP U                            | + × YLA                 |         |                    |                                        |                                                                |                  |               |          |                   |                                  |       |        |     |           | _          | ٥   | $\times$ |
|----------------------------------------------------|-------------------------|---------|--------------------|----------------------------------------|----------------------------------------------------------------|------------------|---------------|----------|-------------------|----------------------------------|-------|--------|-----|-----------|------------|-----|----------|
| $\leftrightarrow$ $\rightarrow$ C $rac{1}{2}$ siaf | isip.uajy.ac.id/bimbing | anMahas | siswa/home.as      | рх                                     |                                                                |                  |               |          |                   |                                  |       |        | ⊕ ☆ | <b>\$</b> | <b>*</b> = | J 🕡 | :        |
|                                                    | Isi Form Bimbir         | ngan KR | S Cat              | atan dan Pesar                         | n Logout                                                       |                  |               |          |                   |                                  |       |        |     |           |            |     | 4        |
|                                                    |                         |         | NAMA<br>NPM<br>DPA | : Mikha Az<br>: 18090650<br>: Dr. MC N | <b>Daftar Mata K</b><br>zarya<br>00<br>linik Sri Rejeki, M.Si. | Culiah yan       | g akan dia    | nbil     | SK:<br>IPK<br>IPS | 5 Maks : 24<br>: 3.410<br>: 3.35 |       |        |     |           |            |     |          |
|                                                    |                         |         | Pemina             | itan : Komuniki                        | asi Strategis<br>No                                            | records fo       | ound          |          |                   |                                  |       |        |     |           |            |     |          |
|                                                    |                         |         |                    | 9                                      | SKS Ambil :                                                    | Kirim ke         | Dosen Pe      | mbimbing | ]                 |                                  |       |        |     |           |            |     |          |
|                                                    |                         |         |                    |                                        | DAFT                                                           | Opsi<br>ar hasil | mena<br>studi | ampil    | kan r             | n.k. be                          | rdasa | rkan s | eme | este      | er         |     |          |
|                                                    |                         |         | Tamp               | ilkan Semester                         | Semua Semester                                                 | ~                | Sifat MK:     | Semua    |                   | ~                                |       |        |     |           |            |     |          |
|                                                    |                         | No      | Semester           | Kode MK                                | Semua Semester                                                 |                  |               | SKS      | Nilai             | Ditawarkan                       | Pilih |        |     |           |            |     |          |
|                                                    |                         | 1       | 1                  | UNU0102                                | Semester 1<br>Semester 2                                       |                  |               | 2        | A-                | YA                               | Ambil |        |     |           |            |     |          |
|                                                    |                         | 2       | 1                  | UNU0202                                | Semester 3                                                     |                  |               | 2        | A-                | YA                               | Ambil |        |     |           |            |     |          |
|                                                    |                         | 3       | 1                  | KOM0113                                | Semester 5                                                     |                  |               | 3        | В+                | YA                               | Ambil |        |     |           |            |     |          |
|                                                    |                         | 4       | 1                  | KOM0212                                | Semester 6<br>Semester 7                                       |                  |               | 2        | В                 | YA                               | Ambil |        |     |           |            |     |          |
|                                                    |                         | 5       | 1                  | UNU0402                                | Semester 8                                                     |                  |               | 2        | В+                | YA                               | Ambil |        |     |           |            |     |          |
|                                                    |                         | 6       | 1                  | KOM0313                                | Pengantar Ilmu Komunil                                         | kasi             |               | 3        | В+                | YA                               | Ambil |        |     |           |            |     |          |

| 🌻 Bimbingan KRS FISIP                                 | + × YLAU                  |         |               |                |                            |                            |            |             |             |       |   |      |            | _   | ٥ | $\times$ |
|-------------------------------------------------------|---------------------------|---------|---------------|----------------|----------------------------|----------------------------|------------|-------------|-------------|-------|---|------|------------|-----|---|----------|
| $\leftrightarrow$ $\rightarrow$ C $\hat{\bullet}$ sia | fisip.uajy.ac.id/bimbinga | anMahas | siswa/home.as | рх             |                            |                            |            |             |             |       | ÷ | 2 \$ | <b>@</b> : | • ⊒ | ٢ | :        |
|                                                       | lsi Form Bimbin           | igan KR | S Cat         | atan dan Pesar | n Logout                   |                            |            |             |             |       |   |      |            |     |   | •        |
|                                                       |                           |         |               |                |                            |                            |            |             |             |       |   |      |            |     |   |          |
|                                                       |                           |         |               |                | Daftar I                   | Vlata Kuliah yang akan dia | ambil      | <b>C</b> 14 |             |       |   |      |            |     |   |          |
|                                                       |                           |         | NAMA<br>NPM   | : Mikha Az     | arya<br>20                 |                            |            | SK          | 5 Maks : 24 |       |   |      |            |     |   |          |
|                                                       |                           |         | DPA           | : Dr. MC N     | linik Sri Rejeki, M.Si     | i.                         |            | IPS         | : 3.35      |       |   |      |            |     |   |          |
|                                                       |                           |         | Pemina        | tan : Komunik  | asi Strategis              |                            |            |             |             |       |   |      |            |     |   |          |
|                                                       |                           |         |               |                |                            | No records found           |            |             |             |       |   |      |            |     |   |          |
|                                                       |                           |         |               | :              | SKS Ambil :                | Kirim ke Dosen P           | embimbing  | ]           |             |       |   |      |            |     |   |          |
|                                                       | Op                        | isi m   | ienamp        | ilkan m.l      | <mark>k. berdasar</mark> l | kan sifatnya (Wa           | ajib atau  | u 🔔         |             |       |   |      |            |     |   |          |
|                                                       | P1                        | lihar   | i atau S      | emuaj          |                            | DAFTAR HASIL STUDI         |            |             |             |       |   |      |            |     |   |          |
|                                                       |                           |         | Tamp          | ilkan Semester | Semua Semeste              | r 🗸 Sifat MK:              | Semua      |             | ~           |       |   |      |            |     |   |          |
|                                                       |                           | No      | Semester      | Kode MK        |                            | Nama MK                    |            |             | n           | Pilih |   |      |            |     |   |          |
|                                                       |                           | 1       | 1             | UNU0102        | Pendidikan Agam            | a                          | MK Pilihar | ı           |             | Ambil |   |      |            |     |   |          |
|                                                       |                           | 2       | 1             | UNU0202        | Pancasila                  |                            | 2          | A-          | YA          | Ambil |   |      |            |     |   |          |
|                                                       |                           | 3       | 1             | KOM0113        | Ekonomi Kreatif            |                            | 3          | В+          | YA          | Ambil |   |      |            |     |   |          |
|                                                       |                           | 4       | 1             | KOM0212        | Bahasa Inggris Ak          | kademik                    | 2          | В           | YA          | Ambil |   |      |            |     |   |          |
|                                                       |                           | 5       | 1             | UNU0402        | Bahasa Indonesia           |                            | 2          | B+          | YA          | Ambil |   |      |            |     |   |          |
|                                                       |                           | 6       | 1             | KOM0313        | Pengantar Ilmu Ko          | omunikasi                  | 3          | В+          | YA          | Ambil |   |      |            |     |   |          |

🤵 Bimbingan KRS FISIP UAJY + D X × Gr 🕀 siafisip.uajy.ac.id/bimbinganMahasiswa/home.aspx Isi Form Bimbingan KRS Catatan dan Pesan Logout Klik "Catatan dan Pesan" Bila ingin mengirimkan pesan, pertanyaan/ diskusi kepada DPA Daftar Mata Kuliah yang akan diambil SKS Maks : 24 : Mikha Azarya NAMA 3.410 NPM : 180906500 IPK : 3.35 DPA : Dr. MC Ninik Sri Rejeki, M.Si. PS Peminatan : Komunikasi Strategis Kode MK Mata Kuliah SKS Sifat MK Batal No **Daftar mata Catatan**: kuliah yang telah Hapus Komunikasi Korporat W KOM2853 3 Pastikan Mata dipilih dan siap Kuliah yang Hapus untuk dikirimkan 2 KOM2953 Komunikasi Pemasaran Terpadu 3 W dipilih sesuai ke Dosen Hapus KOM3053 Komunikasi Strategis W 3 3 dengan alur Pembimbing kurikulum. Akademik Hapus KOM2753 Komunikasi, Bisnis, dan Masyarakat 3 W 4 Kirim ke Dosen Pembimbing Klik, bila sudah SKS Ambil: 12 sesuai dengan alur dan rencana **DAFTAR HASIL STUDI** perkuliahan. Tampilkan Semester Semua Semester ✓ Sifat MK: Semua Kode MK Nama MK SKS Nilai Ditawarkan Pilih Semester No Metode Penelitian Komunikasi Kualitatif 26 KOM2244 4 B+ Ambil 4 Ambil KOM2343 Analisis Sosial 27 4 3 A-

#### 🧢 Bimbingan KRS FISIP UAJY 🛛 🗙 🕂

#### ← → C 🌢 siafisip.uajy.ac.id/bimbinganMahasiswa/home.aspx

| NAMA      | ; | Mikha Azarya                   |
|-----------|---|--------------------------------|
| NPM       | : | 180906500                      |
| DPA       | : | Dr. MC Ninik Sri Rejeki, M.Si. |
| Peminatan | : | Komunikasi Strategis           |

| SKS Maks   | : 24    |
|------------|---------|
| ІРК        | : 3.410 |
| IPS        | : 3.35  |
| SKS Tempuh | : 86    |
| SKS Lulus  | : 86    |

#### Daftar Mata Kuliah yang akan diambil

| No | Kode MK | Mata Kuliah                         | SKS | Sifat MK | Batal |
|----|---------|-------------------------------------|-----|----------|-------|
| 1  | KOM4353 | Fotografi                           | 3   | Ρ        | Hapus |
| 2  | KOM3853 | Komunikasi Kesehatan dan Lingkungan | 3   | Ρ        | Hapus |
| 3  | KOM2853 | Komunikasi Korporat                 | 3   | W        | Hapus |
| 4  | KOM2953 | Komunikasi Pemasaran Terpadu        | 3   | W        | Hapus |
| 5  | KOM3053 | Komunikasi Strategis                | 3   | W        | Hapus |
| 6  | KOM2753 | Komunikasi, Bisnis, dan Masyarakat  | 3   | W        | Hapus |
| 7  | KOM4653 | Perilaku Konsumen                   | 3   | Ρ        | Hapus |
| 8  | KOM4453 | Program Komputer Komunikasi         | 3   | Ρ        | Hapus |

SKS Ambil : 24

Status : Diset

≡ſ

\*

Q 🕁

- 0 ×

<u>e</u> :

.

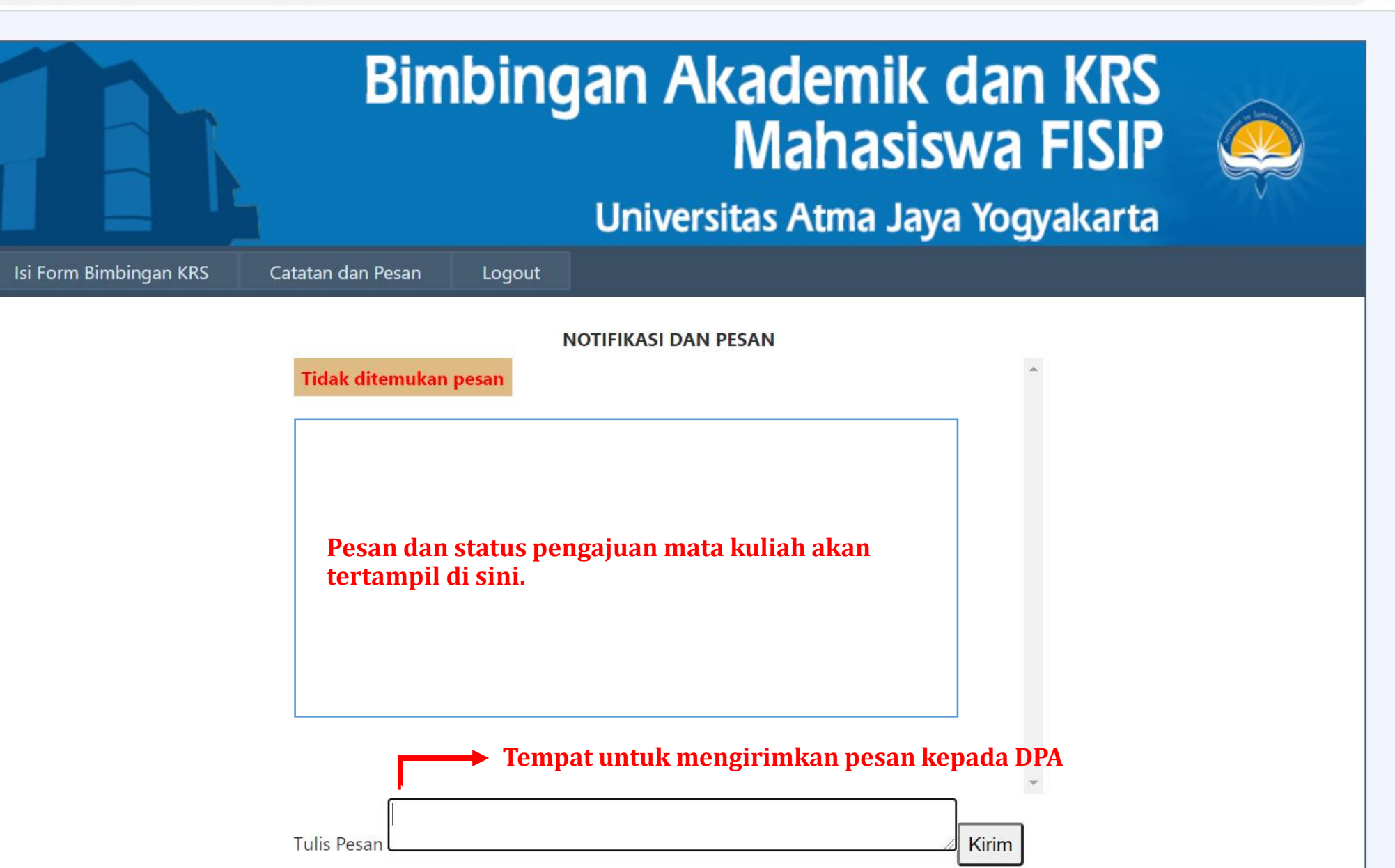

D

Ð

X

# **Jenis STATUS**

- **Kirim Form** : Mahasiswa pertama kali mengirimkan form bimbingan. Dosen akan cek Form isian rancangan mata kuliah mahasiswa.
- Tolak Form : DPA (Dosen Pembimbing Akademik) telah menolak form isian karena alur pengambilan m.k. tidak tepat/perlu dilakukan perubahan oleh mahasiswa. Mahasiswa wajib merevisi pengambilan mata kuliah.
- **Kirim Revisi** : Mahasiswa mengirimkan revisi form bimbingan yang sebelumnya telah ditolak oleh DPA. Dosen akan cek kembali Form isian rancangan mata kuliah mahasiswa. Mahasiswa wajib mengecek status dan pesan untuk memastikan catatan dari dosen.
- **Disetujui** : Usulan m.k. yang telah diajukan mahasiswa disetujui oleh DPA. Sistem akan mengunci usulan dan tidak dapat direvisi. Status "Disetujui" merupakan status akhir, bahwa mahasiswa sudah di-ACC oleh dosen dan bisa melakukan *key-in* KRS.

### Catatan

- 1. Setiap proses pengajuan Form oleh mahasiswa maupun *feedback* dari dosen dapat dilihat *update*-nya melalui tombol "Pesan"
- 2. Proses bimbingan akademik KRS online dianggap selesai bila dosen telah menyetujui/ACC Form rancangan mata kuliah yang telah diajukan mahasiswa (muncul STATUS: **Disetujui**).
- 3. Dengan status pesan "DPA menyetujui form bimbingan rencana KRS anda." maka mahasiswa selanjutnya dapat melakukan *key in* KRS Online.

- 4. Semua catatan dan pesan dari mahasiswa maupun dosen akan terekam dan tertampil di kedua belah pihak.
- 5. Dalam masa uji coba, semua data, pesan, form pengajuan akan dihapus pada 4 Agustus 2020 pukul 23.59. Mahasiswa wajib melakukan bimbingan akademik KRS online sesuai jadwal.
- 6. Mahasiswa bertanggung jawab atas segala pilihan mata kuliahnya saat key in KRS.
- 7. Perhatikan etika berkomunikasi.

# Tips

- 1. Cek alur kurikulum Program Studi.
- 2. Cek hasil studi.
- 3. Cek mata kuliah yang ditawarkan di semester ini.
- 4. Rancang mata kuliah dengan mempertimbangkan:
  - 1. Prioritas Mata Kuliah Wajib untuk diambil.
  - 2. Pilihan kelas tidak terjadi tabrakan jadwal kuliah maupun jadwal ujian.
  - 3. Buat alternatif pilihan mata kuliah maupun kelas.
- 5. Bila ada pertanyaan, silakan ajukan melalui fitur "pesan" kepada DPA
- 6. Bila diperlukan, berkomunikasi melalui media lain kepada DPA

7. Mahasiswa dapat mengusulkan ke Dosen Pembimbing Akademik untuk memiliki media komunikasi pendukung untuk proses bimbingan akademik, misalnya: WA Group, Microsoft Teams, Zoom, Google Meets, dll

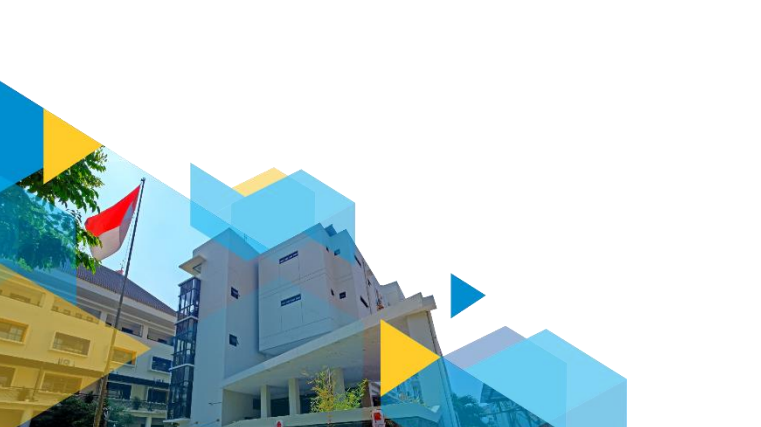

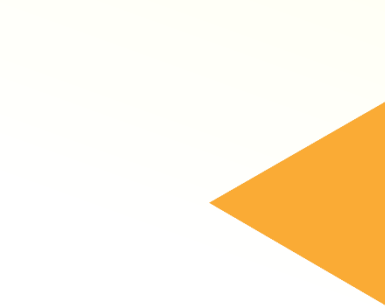

### Catatan

- 3-4 Agustus 2020: DPA dan mahasiswa diberi kesempatan untuk mencoba SIBAMA, pada 4 Agustus 2020 pukul 23:59, semua data akan dihapus.
- 5-7 Agustus 2020: DPA dan mahasiswa melakukan bimbingan sesuai dengan jadwal yang telah diatur di buku pedoman dengan memanfaatkan SIBAMA.
  - Bila menemukan "masalah" atau "error" dalam sistem, termasuk kesalahan data, dapat segera menghubungi *Call Center* melalui text WA di +62 812-4154-9707 atau *Contact Person* HMPS (CP HMPS Kom: Mikha – 081227052217, CP HMPS Sos: Shelma – 081337215770)

# FAQ

- Mahasiswa: Kok saya tidak bisa mengakses SIBAMA? Jawab:
  - Mahasiswa salah memasukkan username dan password SIATMA
  - Mahasiswa belum aktif (belum membayar SPP tetap semester Gasal 2020/2021)
- 2. Mahasiswa: Saya baru saja sudah membayar SPP tetap semester Gasal 2020/2020 kok tetap belum bisa akses?
  - Data sistem dari bank perlu proses untuk ditarik datanya oleh universitas. Proses ini bisa membutuhkan waktu hingga 24 jam.

- 3. Mahasiswa: Saya butuh konsultasi langsung karena ada hal yang *urgent* terkait proses akademik saya.
  - Mahasiswa dapat mengontak DPA melalui email/telepon/teks untuk membuat janji rencana waktu untuk diskusi.
  - Dosen memberikan waktu untuk menerima permintaan bimbingan secara sinkronis (bisa melalui telepon, *text chat, video call, video conference*) untuk kasus-kasus yang relevan.
- 4. Mahasiswa: Saya merasa proses saya baik-baik saja, nilai saya juga baik, kuliah juga lancar, semua proses dapat saya pahami dengan baik, apakah perlu mengontak secara langsung DPA saya?
  Cukup dengan memproses bimbingan akademik KRS dengan SIBAMA.

- 5. Mahasiswa: Saya belum dapat aktif karena saya masih memiliki masalah administrasi keuangan.
  - Segera hubungi bagian keuangan universitas untuk mencari solusi dan kesepakatan atas masalah administrasi keuangan.
  - Pengaktifan status mahasiswa ada di tangan universitas (bagian keuangan)
- 6. Mahasiswa: Saya lupa *username* dan *password* akses SIATMA.
  - Kontak *Call Center* via teks WA nomor +62 812-4154-9707 dengan format: LUPA PASSWORD SIATMA – NPM – Tanggal Lahir (format: YYYY/MM/DD)

- 7. Mahasiswa: Saya sudah pasti dengan mata kuliah yang saya ambil, apakah perlu mengirimkan pesan?
  - Bila merasa sudah yakin, mahasiswa dapat langsung kirim form pengajuan mata kuliah.
- 8. Mahasiswa: Saya menemukan ada masalah dalam penawaran mata kuliah, jadwal, sistem SIBAMA, KRS Online.
  - Sampaikan ke Contact Person HMPS masing-masing prodi,
  - CP HMPS Kom: Mikha 081227052217
  - CP HMPS Sos: Shelma 081337215770

# **Selamat Berproses...**

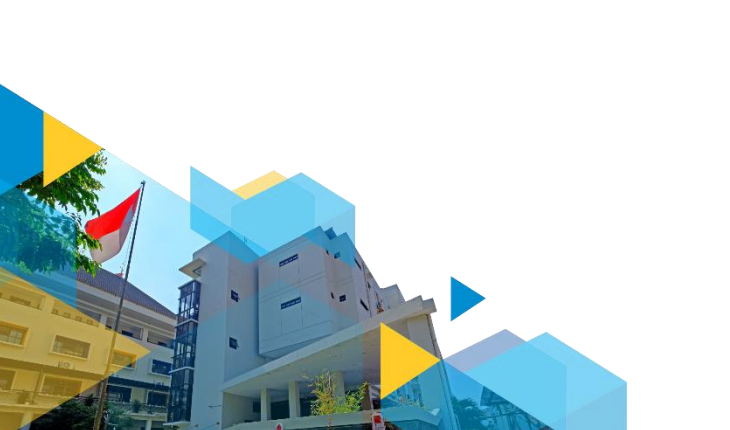